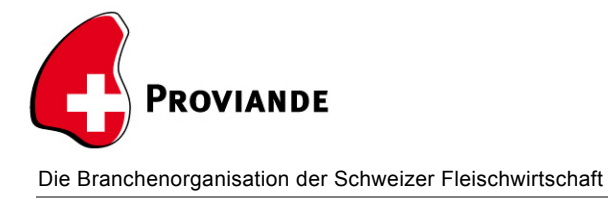

## Anleitung Käufer-Zugriff auf "Nationale Marktdatenbank"

Öffnen Sie die Webseite https://www.markt-db.ch.

Geben Sie nun Ihre "Agate-Nummer" sowie Ihr "Agate-Passwort" ein. Das Feld "TVD-Nummer" muss nicht ausgefüllt werden. Klicken Sie anschliessend auf "Einloggen".

| Markt-DB           |         |                    |
|--------------------|---------|--------------------|
| Einloggen          |         |                    |
|                    |         |                    |
| Agate-Nummer       | 3461296 | ×.<br>V            |
| Agate-Passwort     | •••••   |                    |
| TVD-Nummer         |         | ×                  |
|                    |         | <b>→</b> Einloggen |
| © 2017 - Proviande |         |                    |

Schränken Sie nun mit Hilfe der beiden Felder "Von" und "Bis" den Zeitraum ein, in welchem Sie nach gekauften Tieren suchen möchten. Bitte beachten Sie, dass die "Nationale Marktdatenbank vor dem 01.07.2017 <u>keine</u> Tiere enthält. Klicken Sie anschliessend auf "Suchen".

| Markt-DB          | 📜 Meine Tiere |                   |          |
|-------------------|---------------|-------------------|----------|
| Gekauft           | e Tiere       |                   |          |
| Auswahl           |               |                   |          |
| Von<br>01.07.2017 |               | Bis<br>30.06.2018 | Q Suchen |

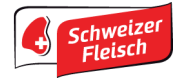

Nun werden die von Ihnen gekauften Tiere angezeigt. Tiere mit einer roten Markierung in der Spalte "Kontingentsfreigabe" sind <u>nicht</u> kontingentsberechtigt und Tiere mit einer grünen Markierung sind kontingentsberechtigt.

| Anzahl Tiere<br>Anzahl Tiere mit Kontingentsfreigabe |              |            | 39<br>29           |   |             |                 |       |                 |                 |                       |
|------------------------------------------------------|--------------|------------|--------------------|---|-------------|-----------------|-------|-----------------|-----------------|-----------------------|
|                                                      | Marktdatum 💠 | Marktort 🔶 | Ohrmarkennummer    | ÷ | Kategorie 💠 | Fleischigkeit 💠 | Fett≑ | Bruttogewicht 🔶 | Verkaufspreis 💠 | Kontingentsfreigabe 🌩 |
|                                                      | 28.06.2017   | Test-Markt | CH 120.0685.4666.0 |   | VK          | т               | 3     | 600.00          | 3.90            | ⊗                     |
|                                                      | 28.06.2017   | Test-Markt | CH 120.0685.4666.0 |   | VK          | т               | 3     | 600.00          | 3.90            | ⊗                     |
|                                                      | 27.06.2017   | Test-Markt | CH 120.0685.4666.0 |   | VK          | т               | 3     | 600.00          | 3.90            | ⊗                     |
|                                                      | 27.06.2017   | Test-Markt | CH 120.0685.4666.0 |   | VK          | т               | 3     | 600.00          | 3.90            | ⊗                     |
|                                                      | 26.06.2017   | Test-Markt | CH 120.0685.4666.0 |   | VK          | т               | 3     | 600.00          | 3.90            | ⊗                     |
|                                                      | 25.06.2017   | Test-Markt | CH 120.0685.4666.0 |   | VK          | т               | 3     | 600.00          | 3.90            | ø                     |
|                                                      | 25.06.2017   | Test-Markt | CH 120.1263.1216.9 |   | VK          | т               | 3     | 600.00          | 3.90            | ø                     |
|                                                      | 20.06.2017   | Test-Markt | CH 120.1231.6419.8 |   | RG          | т               | 3     | 600.00          | 3.90            | ø                     |
|                                                      | 20.06.2017   | Test-Markt | CH 120.1250.5588.3 |   | VK          | Т               | 3     | 600.00          | 3.90            | ø                     |
|                                                      | 20.06.2017   | Test-Markt | CH 120.0553.5333.2 |   | VK          | т               | 3     | 600.00          | 3.90            | ø                     |
|                                                      | 19.06.2017   | Test-Markt | CH 120.1187.5289.8 |   |             | т               | 3     | 600.00          | 3.90            | ⊗                     |
|                                                      | 19.06.2017   | Test-Markt | CH 120.1194.0216.7 |   |             | Т               | 3     | 600.00          | 3.90            | 0                     |

Mit Klick auf den Knopf "PDF erstellen" (ganz unten rechts) können Sie eine entsprechende Auswertung als PDF erstellen, welche Sie für den Kontingents-Antrag beim BLW verwendet können.

| 20.00.2011                    | TOST MUTRE | 011120.0121.0300.1 | , |   | 000.00 | 0.00 | •             |
|-------------------------------|------------|--------------------|---|---|--------|------|---------------|
| 20.03.2017                    | Test-Markt | CH 120.1187.5287.4 | Т | 3 | 600.00 | 3.90 | $\odot$       |
|                               |            |                    |   |   |        |      | PDF erstellen |
| © 2017 - Proviande Version 1. |            |                    |   |   |        |      |               |

Kontakt:

Mike Schneider Leiter IT, Proviande

031 309 41 27 mike.schneider@proviande.ch

12.07.2017 / mis